| Classification | System and Ap | No.     | 5-002-00 |      |            |      |     |
|----------------|---------------|---------|----------|------|------------|------|-----|
| Author         | Tunglu-Yu     | Version | 1.0.1    | Date | 2013/05/16 | Page | 1/7 |

## How to debug Visual Studio 2005/2008 programs online through TCP/IP

| Appli | es to:   |                   |                                |
|-------|----------|-------------------|--------------------------------|
|       | Platform | OS version        | WinPAC/ViewPAC utility version |
|       | WP-8x3x  | All versions      | All versions                   |
|       | WP-8x4x  | V1.3.0.4 or later | All versions                   |
|       | VP-25W1  | All versions      | All versions                   |
|       | VP-23W1  | All versions      | All versions                   |
|       | WP-5000  | All versions      | All versions                   |
|       | VP-4131  | All versions      | All versions                   |

To debug WinPAC programs in Visual Studio 2005/2008 online, perform the following steps:

## Tips & Warnings

You must install the WinPAC SDK before you can develop any Visual Studio 2005/2008 programs. The WinPAC SDK is a Software Development Kit (SDK) that contains C header files, C libraries and other documents. Below is the step-by-step procedure for installing the WinPAC SDKs.

Step 1: Insert the CD into your CD-ROM drive

Step 2: Execute the "PAC270\_SDK\_YYYYMMDD.msi" which is located in CD:\Napdos\wp-8x4x\_ce50\SDK\

Step 3: Follow the prompts until the installation is complete

Step 1: Make sure the following files are listed together with the matching version numbers.

| Path                                                                               | File                                                                                                    |
|------------------------------------------------------------------------------------|----------------------------------------------------------------------------------------------------|
| C:\Program Files\Common Files\Microsoft<br>Shared\CoreCon\1.0\Bin                  | <ol> <li>ActiveSyncBootstrap.dll</li> <li>ConMan2.dll</li> <li>ConManPS.dll</li> <li>DesktopDMA.dll</li> <li>eDbgTL.dll</li> <li>TcpConnectionC.dll</li> </ol> |
| C:\Program Files\Common Files\Microsoft<br>Shared\CoreCon\1.0\Bin\1033             | conmanui.dll                                                                                                    |
| C:\Program Files\Common Files\Microsoft<br>Shared\CoreCon\1.0\Target\wce400\armv4i | <ol> <li>DeviceDMA.dll</li> <li>eDbgTL.dll</li> <li>TcpConnectionA.dll</li> <li>clientshutdown.exe</li> <li>CMAccept.exe</li> <li>ConmanClient2.exe</li> </ol> |
| ICP DAS Co., I                                                                     | td. Technical document                                                                                                    |

| Classification | System and Ap | No.     | 5-002-00 |      |            |      |     |
|----------------|---------------|---------|----------|------|------------|------|-----|
| Author         | Tunglu-Yu     | Version | 1.0.1    | Date | 2013/05/16 | Page | 2/7 |

Step 2: If the version number matches correctly and all the files are there, copy the following files to the WinPAC side:

Clientshutdown.exe, ConmanClient2.exe, CMaccept.exe, eDbgTL.dll, TcpConnectionA.dll

Step 3: Click the "Project-> [Project Name] Properties..." menu option.

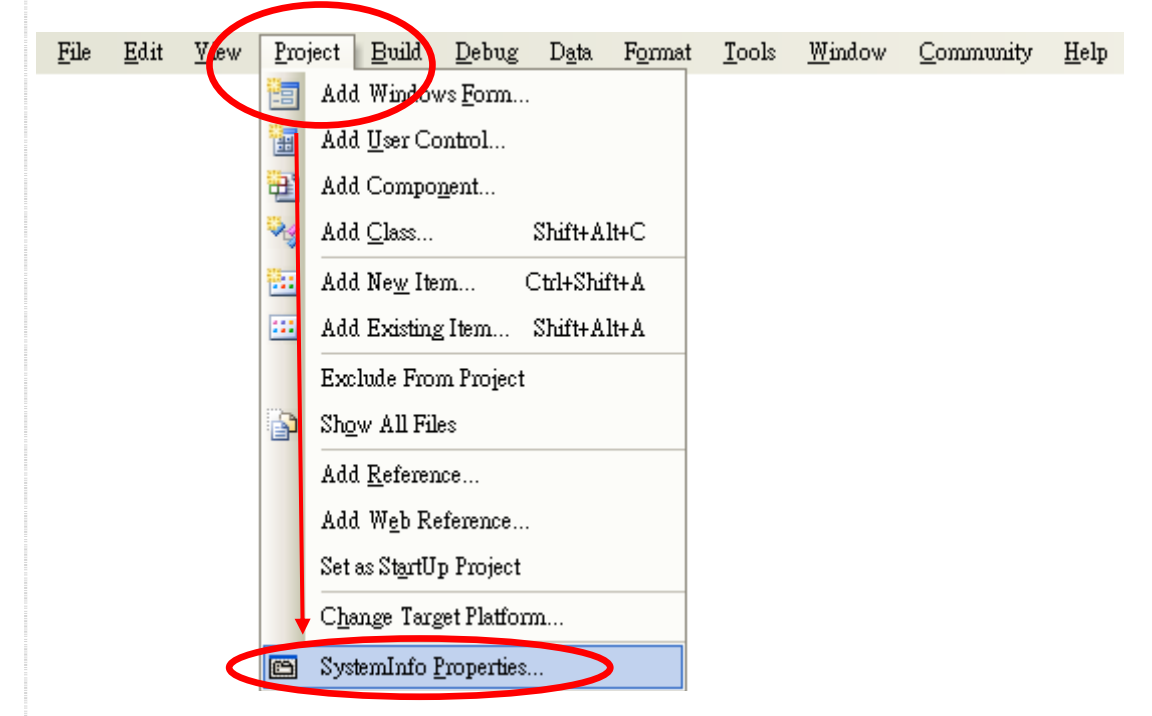

Step 4: On the "Devices\*" tab, deselect "Deploy the latest version of the .NET compact Framework (including Service Packs)" check box.

| Application     | Configuration: N/A V Platform: N/A V                                              |
|-----------------|-----------------------------------------------------------------------------------|
| Build           |                                                                                   |
| Build Events    | <pre>&gt;ployment Options <u>T</u>arget device:</pre>                             |
| Debug           | PAC50-ARMV4: ARMV4I_Release                                                       |
| Resources       | <u>O</u> utput file folder:<br>%CSIDL_PROGRAM_FILFS%/create_database              |
| Reference Paths | Deploy the latest version of the .NET Compact Framework (including Service Packs) |
| Signing         | thenticode Signing                                                                |
| Devices*        | Sign the project output with this certificate                                     |
| Devides         | Select <u>C</u> er                                                                |
|                 |                                                                                   |
|                 |                                                                                   |
|                 |                                                                                   |

| Classification | System and Ap | No.     | 5-002-00 |      |            |      |     |
|----------------|---------------|---------|----------|------|------------|------|-----|
| Author         | Tunglu-Yu     | Version | 1.0.1    | Date | 2013/05/16 | Page | 3/7 |

Step 5: Click the "Device Options" icon on the toolbar.

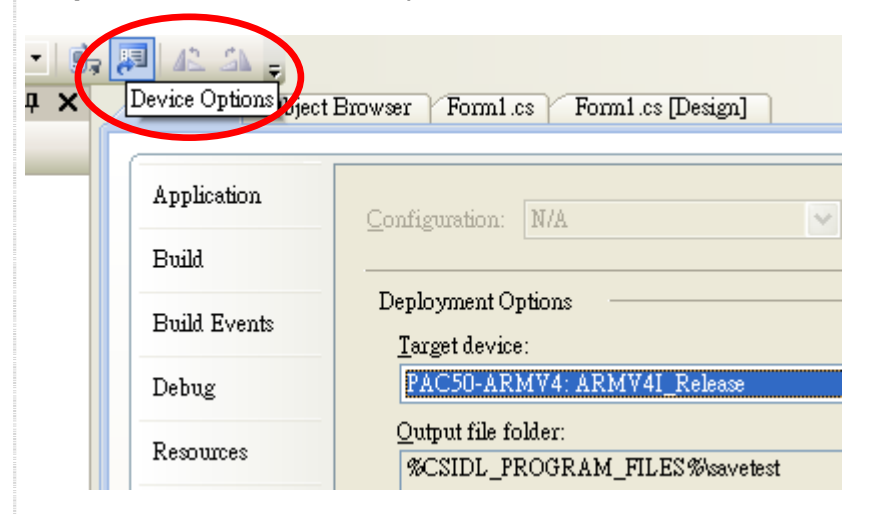

Step 6: Select the "PAC 270" from the "Show devices platform" list, and then click the "Properties..." button. In the properties dialog window, click the configure button and then enter the IP address of the target device in the "use specific IP address" field in the "Configure TCP/IP Transport" dialog. Click "OK" on all open dialogs.

| Options 2                                                                                                    |
|----------------------------------------------------------------------------------------------------|
| Documents     Find and Replace     Fonts and Colors     Help     Devices:     PAC50-ARMY4: ARMY4I Release Properties     Save As                                                                                     |
| Default output location on device:   Program Files Folder   Transport:   TCP Connect Transport   Bootstrapper:   ActiveSyne Startup Provider   Det   Det   Det   Det   Det   Det   Det   Det   OK   Cancel           |
| Configure Territ Transport<br>Use fixed port number: 5655<br>Device IP address<br>Obtain an IP address automatically using ActiveSync<br>Use specific IP address:<br>10.0.9.43<br>CREDAS Co. Ltd. Tachnical document |
| OK Cancel<br>ICP DAS Co., Ltd. Technical document                                                                                                    |

| Classification | System and Application FAQ on WinCE PAC |         |       |      |            | No.  | 5-002-00 |
|----------------|-----------------------------------------|---------|-------|------|------------|------|----------|
| Author         | Tunglu-Yu                               | Version | 1.0.1 | Date | 2013/05/16 | Page | 4/7      |

**Step 7: Execute** both the "CommanClient2.exe" and the "CMAccept.exe" applications on the WinPAC.

| File Edit | <u>V</u> iew <u>G</u> o |             | 1        |          | 2             |          |                  |            |       | <b>▶?</b> × |
|-----------|-------------------------|-------------|----------|----------|---------------|----------|------------------|------------|-------|-------------|
| Address S | ystem_Disk\IC           | PDAS\System |          |          |               |          |                  |            |       | ~           |
| TcpConne  | eDbgTt                  | ConmanCli   | sonMan2  | CMAccept | lientshut     | AutoInit | TT<br>AutoLoader | (WinpacSDK | Sleep |             |
| WinconSDK | WINPAC                  | PAC8172     | PAC8050  | PAC8024  | <b>8</b> 017H |          | <b>17000CE</b>   | Wincon     |       |             |
| olece400d | OLECE400                | mfcce400d   | MFCCE400 |          |               |          |                  |            |       |             |
| -         |                         |             |          |          |               |          |                  |            |       |             |

Step 8: Click the "Connect to Device" icon on the toolbar.

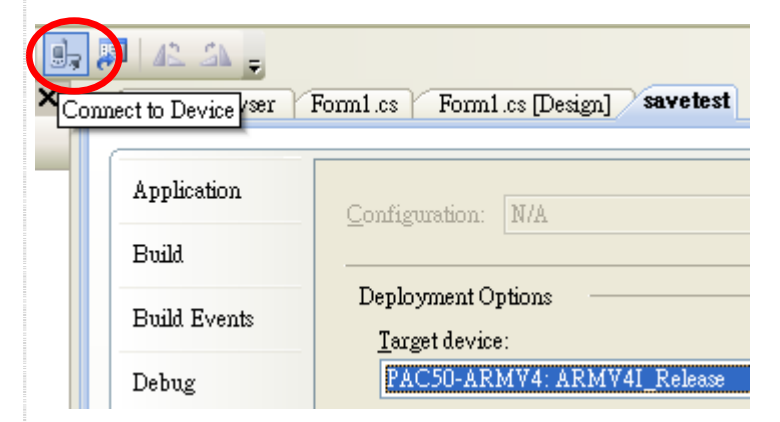

Step 9: Wait for the connection to be established.

| Connecting  Connecting  To PAC50-ARMV4: ARMV4I_Release'  Cancel | Connecting<br>To PAC50-ARMV4: ARMV4I_Release'<br>Connection succeeded.<br>Close |
|-----------------------------------------------------------------|---------------------------------------------------------------------------------|
| ICP DAS C                                                       | , Ltd. Technical document                                                       |

| Classification | System and Application FAQ on WinCE PAC |         |       |      |            | No.  | 5-002-00 |
|----------------|-----------------------------------------|---------|-------|------|------------|------|----------|
| Author         | Tunglu-Yu                               | Version | 1.0.1 | Date | 2013/05/16 | Page | 5/7      |

Step 10: Select "PAC 270" from the "Platform" list and then click the "Connect" button.

| Connect to Device                                                     | ? 🛛             |
|-----------------------------------------------------------------------|-----------------|
| To connect to a physical device or launch an emulator image, select a | <u>C</u> onnect |
| Platform:                                                             | Cancel          |
| PAC270                                                                |                 |
| Devices.                                                              |                 |
| PAC50-ARMV4: ARMV4I_Release                                           |                 |
|                                                                       |                 |
|                                                                       |                 |
|                                                                       |                 |
|                                                                       |                 |
|                                                                       |                 |

Step 11: After the Connection is established, you can debug the program online.

## FAQ:

▲ If the connection fails, as shown below, return to step 6 to perform the following actions.

| Connecting                                                                        | ? 🔀   |
|-----------------------------------------------------------------------------------|-------|
| To PAC50-ARMV4: ARMV4I_Release'<br>Connection failed ActiveSync is not installed. |       |
|                                                                                   | Close |

| Classification | System and Application FAQ on WinCE PAC |         |       |      |            | No.  | 5-002-00 |
|----------------|-----------------------------------------|---------|-------|------|------------|------|----------|
| Author         | Tunglu-Yu                               | Version | 1.0.1 | Date | 2013/05/16 | Page | 6/7      |

Step 6: Select "Windows CE" from the "Show devices for platform" list, and then click the "Properties..." button. In the properties dialog window, click the configure button and then enter the IP address of the target device in the "use specific IP address" field in the "Configure TCP/IP Transport" dialog. Click "OK" on all open dialogs.

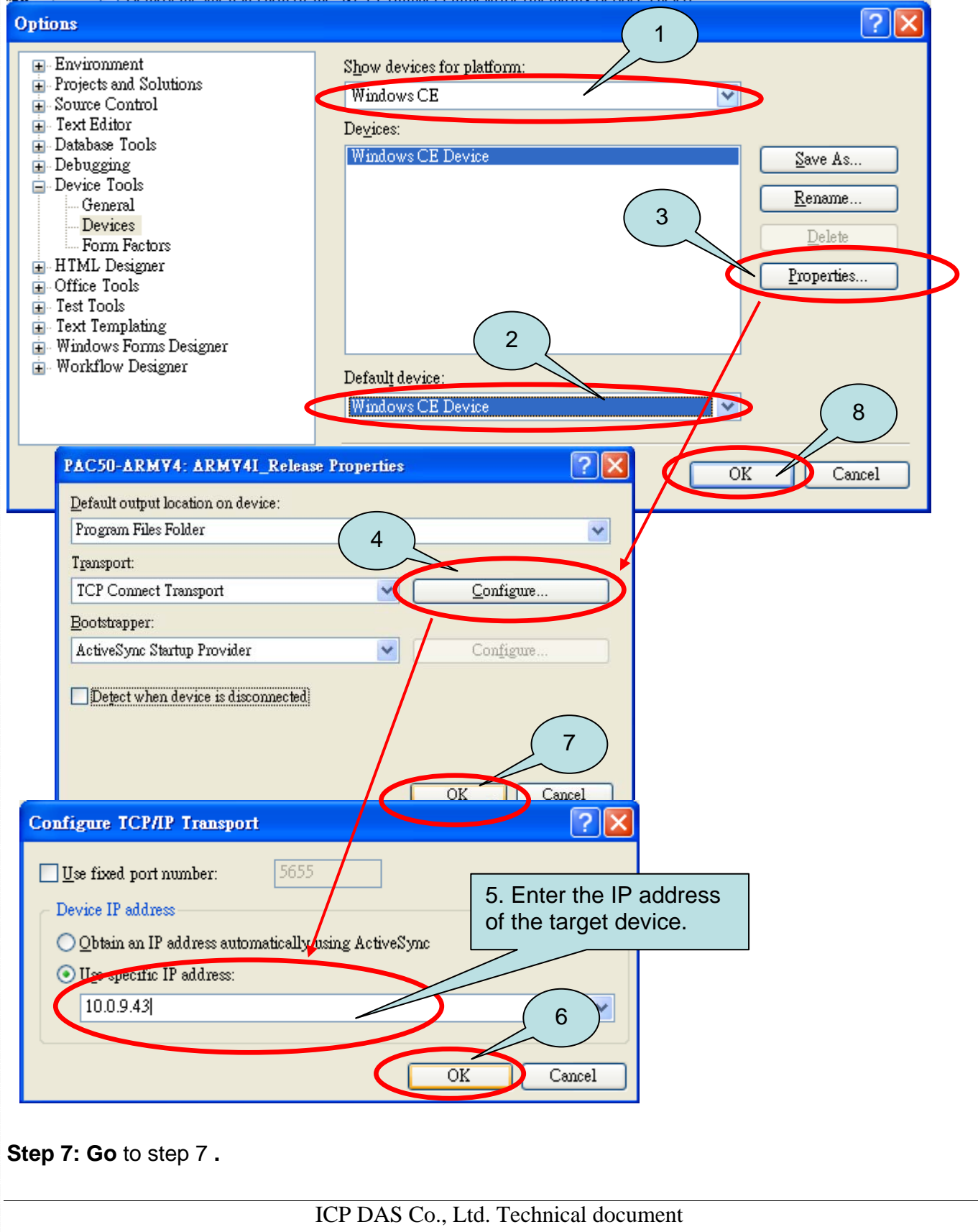

| Classification | System and Application FAQ on WinCE PAC |         |       |      |            | No.  | 5-002-00 |
|----------------|-----------------------------------------|---------|-------|------|------------|------|----------|
| Author         | Tunglu-Yu                               | Version | 1.0.1 | Date | 2013/05/16 | Page | 7/7      |

## **Revision History**

| Revision | Date       | Description                                             |
|----------|------------|---------------------------------------------------------|
| 1.0.1    | 2013/08/06 | NEW: Added support information for WP-5000 and VP-4131. |
| 1.0.0    | 2010/02/12 | Initial release                                         |